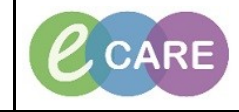

Document No - Ref 134

Version Number – 2.0

## PRINTING DOCUMENTS FROM POWERCHART FOR PATIENT TRANSFER

| 1  | Open up the patient record and ensure the correct encounter is selected.<br>Click on the Task tab in the top left hand corner, select Print and then Medical Records Request                                                                                                    | t     |  |  |  |
|----|----------------------------------------------------------------------------------------------------|-------|--|--|--|
|    | Task Edit View Patient Record Links Notifications                                                                                                    |       |  |  |  |
|    | Suspend                                                                                                    |       |  |  |  |
|    | Reports UTDOW                                                                                                    |       |  |  |  |
|    | Print  Medical Record Request                                                                                                    |       |  |  |  |
|    | Refresh Print                                                                                                    |       |  |  |  |
|    | Exit Print Screen                                                                                                    |       |  |  |  |
| 2. | The Medical Records Request window will open.<br>Complete the following:<br>Event Status – this should default to Verified only<br>Template – select Transfer Template<br>Purpose – select Further Medical Care<br>Date Range – you can enter a from an to range if appropriate                                                                                                    |       |  |  |  |
|    | Tick the box to indicate Proper authorisation received (in line with printing guidelines)<br>Destination – Where the patient is going, i.e. John Radcliffe Hospital<br>Requester – Who has requested the transfer documents, i.e. Dr R Jones<br>Only complete comments if necessary.                                                                                                    |       |  |  |  |
|    | Image: Image: Im          |       |  |  |  |
|    | Event Status Template Purpose                                                                                                    |       |  |  |  |
|    | Date Range                                                                                                    |       |  |  |  |
|    | O Clinical Range     From:     To:     Proper authorization received?                                                                                                    |       |  |  |  |
|    | xx /xx /xxxx x xx /xx /xxxx x xx /xx /x                                                                                                    |       |  |  |  |
|    | Related Providers Sections Bequester                                                                                                    |       |  |  |  |
|    | Name Relationship                                                                                                    |       |  |  |  |
|    | Health Care Assistant SCR CPIS , Temporary Access Healthcare Student Access Role                                                                                                    |       |  |  |  |
|    |                                                                                                    |       |  |  |  |
|    |                                                                                                    |       |  |  |  |
|    | Distribution and the second second seco                                                                                                    |       |  |  |  |
|    | Device closted     Device copies                                                                                                    |       |  |  |  |
|    | Opevice selected     Device cross referenced                                                                                                    |       |  |  |  |
|    | Image: Copies       Image: Device selected       Device cross referenced       Preview       Send                                                                                                    |       |  |  |  |
|    | Obvice selected      Device cross referenced      Device Selected      Device selected      Device cross referenced      Device Selected      Device Selected      Device Se |       |  |  |  |
| 3. | Click on the Sections tab, if all information is to be printed click Select All. If specific information is to printed, then select each tab individually.                                                                                                    | to be |  |  |  |
| 3. | Click on the Sections tab, if all information is to be printed click Select All. If specific information is to printed, then select each tab individually.                                                                                                    | to be |  |  |  |
| 3. | Click on the Sections tab, if all information is to be printed click Select All. If specific information is to printed, then select each tab individually.                                                                                                    | to be |  |  |  |
| 3. | Click on the Sections tab, if all information is to be printed click Select All. If specific information is to printed, then select each tab individually.                                                                                                    | to be |  |  |  |
| 3. | Click on the Sections tab, if all information is to be printed click Select All. If specific information is to printed, then select each tab individually.                                                                                                    | to be |  |  |  |
| 3. | Click on the Sections tab, if all information is to be printed click Select All. If specific information is to printed, then select each tab individually.                                                                                                    | to be |  |  |  |
| 3. | Click on the Sections tab, if all information is to be printed click Select All. If specific information is to printed, then select each tab individually.                                                                                                    | to be |  |  |  |
| 3. | Click on the Sections tab, if all information is to be printed click Select All. If specific information is to printed, then select each tab individually.                                                                                                    | to be |  |  |  |
| 3. | Click on the Sections tab, if all information is to be printed click Select All. If specific information is to printed, then select each tab individually.                                                                                                    | to be |  |  |  |

Printing Documents from Powerchart for Patient Transfer Training Department

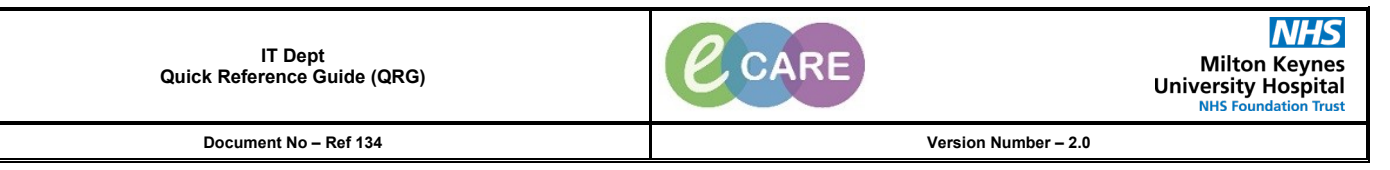

| 4.  |                                                                                                    | To preview the document prior to printing click on the Preview tab.<br>The below pop up will appear. Click on Yes.<br>Medical Record Request<br>The report for ZZZTEST, PRISCILLA - 803946 is ready. Preview it now? |                                      |  |  |
|-----|----------------------------------------------------------------------------------------------------|----------------------------------------------------------------------------------------------------|--------------------------------------|--|--|
|     |                                                                                                    |                                                                                                    |                                      |  |  |
| 13. | When the PDF preview document appears, click on the print icon and the relevant will print out.           Image: state state         Image: state state           File         Edit         View         Window         Help           Home         Tools         ZZZTEST, PRISCILL_ X                                                                                                    |                                                                                                    |                                      |  |  |
|     | $\square \square \square Q \qquad \textcircled{1} / 3 \qquad \swarrow \ \textcircled{1} / 3 \qquad \swarrow \ \textcircled{1} / 3 \qquad \longleftrightarrow \ \textcircled{1} / 3 \qquad \longleftrightarrow \ \textcircled{1} / 3 $ |                                                                                                    |                                      |  |  |
|     | Ф<br>Д<br>Ø                                                                                                    | Patient: ZZZTEST, PRISCILLA<br>NHS Number:<br>MRN: 803946<br>DOB/Age/Sex: 05-Apr-1993 25 years Female<br>Location: RD8-GH SAXON; Room 01; 10                                                                         | Comment<br>Fill & Sign<br>More Tools |  |  |
|     |                                                                                                    | Social History Home/Environment (No Risk - Last Update: 31-Jul-2018 09:10 by Prince ,Hannah) Tobacco (No Risk - Last Update: 30-Jul-2018 12:14 by Prince ,Hannah)                                                    |                                      |  |  |
|     |                                                                                                    | Clinical Diagnoses Diagnosis: MRSA Last Reviewed Date: 07-Aug-2015 ; Dell ,Helena Responsible Clinical Staff: Diagnosis Date: 07-Aug-2015 Classification: Biohazard; Severity: ; Certainty: ; Probability: 0         |                                      |  |  |
|     | •                                                                                                    | Problems         Problem Name: blind drunk         Last Updated: 10-Aug-2018; Dell ,Helena Admin         Last Reviewed: 10-Aug-2018; Dell ,Helena Admin                                                              |                                      |  |  |
|     |                                                                                                    | Problem Name: MRSA Last Updated: 07-Aug-2015 ; Dell ,Helena Classification: Biohazard; Code: 176116017 (SNOMED CT); Onset Date: ; Prognosis: Last Reviewed: 07-Aug-2015 ; Dell ,Helena                               |                                      |  |  |
|     |                                                                                                    |                                                                                                    |                                      |  |  |